## JAGAN ANNA THODU APP

## 1. Home Screen :

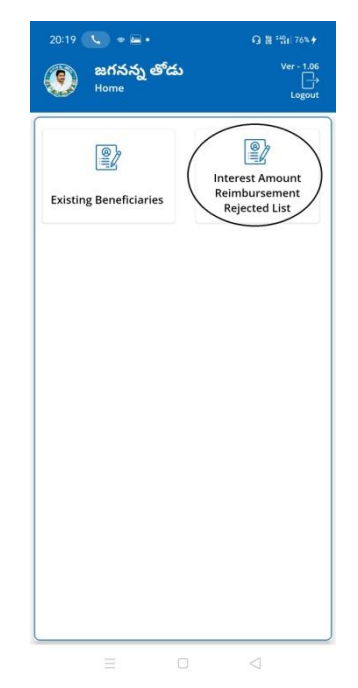

## 2. Interest Amount Reimbursement Rejected List :

- a) మీరు Interest Amount Reimbursement Rejected List మీద క్లిక్ చేస్తే Beneficiary list వస్తుంది.
- b) Beneficiary list లో మీకు లబ్దిదారుని ఆధార్ నెంబర్, లబ్దిదారుని పేరు వస్తాయి.

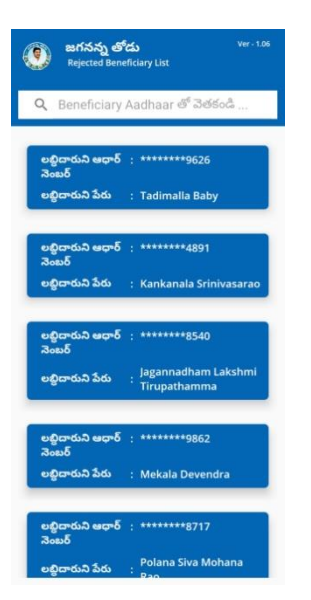

c) Beneficiary list ని క్లిక్ చేసిన తరువాత మీకు ఈ క్రింది విధంగా లబ్ధిదారుని వివరాలు, Saving Account Bank Details, వస్తాయి.

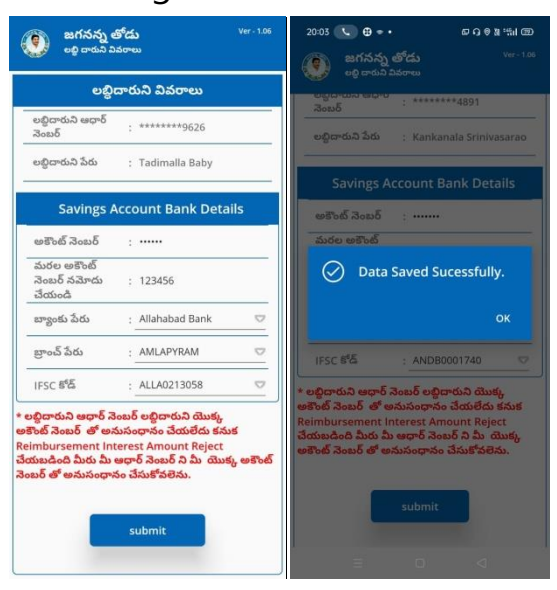

- d) Savings Account Bank Details లో అకౌంట్ నెంబర్ ,బ్యాంకు పేరు , బాంచ్ పేరు, IFSC కోడ్ ని ఎంచుకోండి.
- e) లబ్ధిదారుని ఆధార్ నెంబర్ లబ్ధిదారుని యొక్క అకౌంట్ నెంబర్ తో అనుసంధానం చేయలేదు కనుక Reimbursement Interest Amount Reject చేయబడింది, మీరు మీ ఆధార్ నెంబర్ ని మీ యొక్క అకౌంట్ నెంబర్ తో అనుసంధానం చేసుకోవలెను."

f) Details అన్ని ఎంటర్ చేసి submit button మీద క్లిక్ చేస్తే Data Saved Successfully అని మెసేజ్ వస్తుంది.